## PŘIHLÁŠENÍ DO DATABÁZE LEVNÉ KNIHOVNY

Nejdříve se přihlaste na adrese https://www.levna-knihovna.cz/page/libraries, po kliknutí na Univerzita Palackého v Olomouci budete přesměrováni na dílčí knihovnu UPOL, zde se přihlásíte pomocí svého univerzitního přihlašovacího hesla

| C Levná<br>Knihov                             | vna (vyhled     | lat v názvu publikace                             | HLEDAT        | + LEGISTRACE     | PRHLÁŠENÍ I | 👉<br>μιύμ κοδίκ |
|-----------------------------------------------|-----------------|---------------------------------------------------|---------------|------------------|-------------|-----------------|
| ÚVODNÍ STRANA                                 | PRIPRAVUJEME    | REFERENCE                                         | BONUSY        | NOVINKY          |             |                 |
| <u>Hlavní strácka</u> → Seonam kniho<br>Knihy | Studenti        | Města, obce                                       | Právníci      | Úřady, instituce | Knihovny    |                 |
| Eropi *                                       | SEZNAM KN       | IIHOVEN                                           |               |                  |             |                 |
| OBCE                                          | · Prévriché fei | ulta University Karlovy v P<br>ekonomická v Prate | tator         |                  |             |                 |
| ROZŠÍŘENÝ                                     | Univerzit       | <u>ta Palackého v Ol</u>                          | <u>omouci</u> |                  |             |                 |
| BALIČEK                                       |                 |                                                   |               |                  |             |                 |

Pro použití databáze je však nutné mít i platnou registraci v samotném systému Levná knihovna – nestačí pouhé přihlášení přes shibboleth. Pro plnou funkcionalitu levné knihovny a propojení s Vaším účtem je nezbytná registrace v následném kroku.

| 100 Years of the Koruna                                                                                                    | Vladimír Tomšík a kolektiv                                                                                                    |
|----------------------------------------------------------------------------------------------------|----------------------------------------------------------------------------------------------------|
| Aktuální uživatelský účet Shibboleth<br>Aktuální uživatelský účet Shibboleth<br>v systému Levná knihovna a souča<br>knihovna. K půjčování je uživatelský ú<br>máte) nebo se zaregistrovat. | Pení propojen s žádným uživatelským účtem<br>Isně nejste přihlášen(a) do systému Levná<br>čet nutný. Můžete se přihlásit (pokud účet již |
| Priblásit se                                                                                                    | Zaregisgovat.se                                                                                                    |
| Bezpečnostní vědy                                                                                                    | Porada Viktor a kolektív                                                                                                    |

Zvolte tedy možnost **Zaregistrovat se** s zobrazí se Vám registrační formulář s předvyplněnými poli E-mailová adresa a křestní jméno a příjmení.

## REGISTRACE NOVÉHO ZÁKAZNÍKA

| Povinné položky jsou označeny tučně a hvězdičkou. |                                 |  |  |  |  |
|---------------------------------------------------|---------------------------------|--|--|--|--|
| *E-mailová adresa:                                | uzivatel12345@emailovadomena.cz |  |  |  |  |
| *Heslo:                                           |                                 |  |  |  |  |
| *Heslo (pro kontrolu)                             |                                 |  |  |  |  |
| *Křestní jméno:                                   | uzivatel                        |  |  |  |  |
| *Příjmení:                                        | 12345                           |  |  |  |  |
| Telefoor                                          |                                 |  |  |  |  |
| Ulice;                                            |                                 |  |  |  |  |
| Číslo popisné:                                    |                                 |  |  |  |  |
| Město:                                            |                                 |  |  |  |  |
| PSČ:                                              |                                 |  |  |  |  |
| Stát (mimo ČR)                                    |                                 |  |  |  |  |
| firma/organizace                                  |                                 |  |  |  |  |
| Název firmy:                                      |                                 |  |  |  |  |

Pro úspěšnou registraci je nutné vyplnění hesla. Avšak při propojení s Vaším účtem se tímto zvoleným heslem nebudete přihlašovat.

Po úspěšném vytvoření vaší registrace v databázi levna-knihovna.cz je nutné oba účty propojit.

| Uživatelský účet Shibboleth nemáte propojen s uživatelským účtem v systému<br>Levná knihovna. Pokud si účty propojite, přihlášením přes účet Shibboleth se<br>automaticky přihlásite i k účtu v systému Levná knihovna, bez nutnosti se<br>přihlašovat zvlášť. Přejete si propojit účty? | n n |
|----------------------------------------------------------------------------------------------------|-----|
| TRADUVA DALKA A KUKA                                                                                                    | de  |

Po propojení obou účtů je možné začít s databází pracovat.

Knihy najdete např. prohlížením jednotlivých oborů v levném menu nebo pomocí vyhledávání ve vyhledávací liště.

Každá kniha má zobrazen maximální počet dnů, kdy můžete mít knihu "půjčenou".

Délku výpůjčky je možné zkrátit.

| Media Institutionalism |                                                                                                    |
|------------------------|----------------------------------------------------------------------------------------------------|
|                        | Autor: Hajduk Eudovit                                                                                                    |
|                        | Nakladatel: Vydavatelství a nakladatelství Aleš Čeněk s.r.o.                                                                                                    |
| MEDIA                  | Rok vydáni: 2016                                                                                                    |
|                        | ISBN/EAN: 9788073806040                                                                                                    |
| INSTITUTIONALISM       | Misou vysámi. Pizeň                                                                                                    |
|                        | Kategorie: Eliosofie Eliosofie Knihy Ostatni Ostatni Psychologie a<br>sociologie Psychologie a sociologie Studenti                                                                                                    |
|                        | Papírová kniha: 💵 odkaz na knihu                                                                                                    |
| Ludovit Hugha          | Půjöt od: 2.3.2022 do: 30.4.2022 Výpůjční doba (dny): 60 🗢 Půjčtř                                                                                                    |
| Martine III            | potřebujete, aby položka nebyla zbytečně blokována pro další uživatele. Pokud nezačnete<br>vypůjčenou knihu čist, resp. multimédium sledovat během 5 dnů od začátku výpůjční<br>doby, bude jeji vypůjtka zrušena a položka bude uvolněna k dispozici jiným zájemcům. |
| 20000 B 4              | Přidat hodnocení (zatím nikdo nehodnotil) 🔤 🎂 🊖                                                                                                    |

V sekci *Můj účet* a *Moje knihovna* máte k dispozici přehled všech vašich výpůjček s termínů vrácení. Dokument – knihu zobrazíte kliknutím na její název. Otevře se PDF verze díla. Je zde interaktivní obsah, možnost vyhledávání a vkládání poznámek.

| Levná<br>Knihovna                   | Vyhiedat v názvu publikace.  | HLEDAT                     | + EGISTRACE              | MŮJ ÚČET MŮ                | 🚖<br>Oj KOŠIK |
|-------------------------------------|------------------------------|----------------------------|--------------------------|----------------------------|---------------|
| ÚVODNÍ STRANA P                     | RIPRAVUJEME REFERENCE        | BONUSY                     | NOVINKY                  |                            |               |
| Harri strárka → Zakoupené a vypůjše | né knihy a multimédia        |                            |                          |                            |               |
| Knihy St                            | udenti Města, obce           | Právnici                   | Úřady, instituce         | Knihovny                   |               |
| 🖛 MÛJ ÚČET                          | PRONAJATÉ A VYPŮJČENÉ K      | NIHY A MULTIMÉDIA          |                          |                            |               |
| 👗 Jan Novák                         | KK K stränka 1 (cellern 1)   | 2 22                       |                          |                            |               |
| Aktivovat dar                       |                              |                            |                          |                            |               |
| Moje knihovna                       | Nizev                        | Au                         | tor                      | Expirace                   |               |
| Přehled objednávek                  | Surface Engineering MonevOk, | Ro Habinger, Mc Palout, Mc | Trisko, L.; Pastorek, P. | 30.4.2012                  | 5             |
| Editace profilu                     | << < stránka 1 (celkem 1)    | > >>                       |                          |                            |               |
| 🔎 Zmēnit heslo                      |                              |                            | 50                       | ihy a multimédia půjčené p | na budoucnast |
| Odhlásit                            | ZPĚT NA SEZNAM POLOŽEK K     | RÚIČENÍ                    |                          |                            |               |
| OBCE<br>ROZŠÍŘENÝ<br>BALIČEK        |                              |                            |                          |                            |               |

Pokud s knihou již nepotřebujete pracovat, vraťte ji, abyste titul neblokovali dalším zájemcům.

Po ukončení práce s databází se nezapomeňte odhlásit.